#### 入札方式: 見積徴収

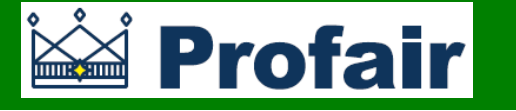

【ログインURL】 https://www.profair.jp/supplier/

【動作作環境について】

[OS]Windows/8/8.1/10

※MacOSX、Android、iOSといったその他のOS上では正しく動作しません。

【ブラウザ】Edge(chromium版)

Google Chrome 最新版

FireFox 最新版

※IE10.X, 11.Xの場合、ファイルダウンロードなどで一部文字化けが発生する場合があります。 ※Windows8/10の新しいスタート画面からの利用(Edge)はできません。

※上記以外のブラウザでは正しく動作しない場合があります。

【システムサービス時間について】午前8時~午後10時まで ※対象時間外はログイン出来ません。 専用問い合せMail:ra-support@nihon-e.co.jp 日本エンタープライズ株式会社

【パスワードの変更】

初期パスワードの変更と定期的にパスワードの変更を推奨致します。 変更方法⇒ログイン後、右上の【ADMIN】より変更ができます。 ①【ADMIN】 ⇒ ②ログインID ⇒ ③編集 ⇒ ④ユーザーパスワード ⇒ ⑤更新

#### ※注意

(1) ログアウトについて 必ず右上の「LOGOUT」をクリックしてログアウトして下さい。

(2)約20分以上の操作が無い場合はログアウトされます。再度、ログインが必要となります。

(3)ログイン画面で「このユーザは既にログインしています。二重ログインは出来ません。」の表示が出た場合。

<u>再度、同じパスワードを入力して「強制ログイン」を押して下さい。※1IDで複数ユーザーはご利用いただけません。</u>

(4)ポップアップブロックを有効にして下さい。「ツール」で設定ができます。

# 【入札方式:見積徵収 編】

## (注意)・落札処理はされません。結果はバイヤーへ確認願います。

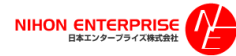

#### Profair サプライヤー用

#### A. 案件の確認と参加申請

#### (1)トップ画面(ログイン画面) ③参加申請 🕍 Profair **Profair** ► HOME ► HELP ► LOGOUT ► ADMIN 入札に参加する 【NEテストA販売会 登録完了時に配信され 入札前案件 開催中案件 公募案件 【明細名】をクリ 終了案件 ックする たメールに記載されてい ■サプライヤーログイン画面 るログイン情報を入力す ②仕様書 る ④仕様書 バイヤー担当者 admin1name 開催案内通知メール送信日時 2020/07/13 21:10 リセット ログイン |明細情報一覧 添付ファイル 入札第1位 入札金額 明細名 数量 申請状況 テスト 未回答 士 入札前案件一覧へ戻る ②ログイン後の画面 🕍 Profair 【入札前案件】 公募案件からは ④参加申請画面 どちらかにチェック をクリックし、参 【参加】のみ 【参加】or【不参加】 加申請を行う ■申請・明細詳細画面 入札前案件 開催中案件 終了案件 公募案件 参加/辞退の選択を行ってください。 公募(公開)されている 申請 ● 参加 ○ 辞退 案件は【公募案件】から バイヤー担当者へのコメント 参加申請ができます。 ※閲覧開始日時を過ぎるまでこの画面に案件は表示されません 🕍 Profair ► HOME ► HELP ► LOG 【NEテストA販売会社 (千代田支店)】 テストー 案件名をクリッ 様 入札前案件 開催中案件 終了案件 公募案件 クし、案件の詳 入札前案件へ戻る 申請 細を確認する ■入札前案件 入札参加依頼が来ております。下記の案件より参加・辞退を選んでください。 案件情報の確認、参加、辞退の申請は各明細名を選択してください。 【申請】をクリック ※注意 参加締切日時 会社名 案件名 入札方式 案件管理番号 明細名 入札第1位 入札受付日時 入札締切日時 閲覧終了日時 申請状況 (1)参加申請を行なわないと入札は出来ません テスト <u> テスト</u> <u> <del>テ</del>スト</u> 2020/07/13 2020/07/13 2020/07/13 未回答 見積徴収 21:20 21:40 22:00 (2) 一度参加申請を行うと、サプライヤー側で「不参加」に変更することは出来ません 1件中 1~1件を表示 (3)「参加締切日時」が設定されている場合、その日時を過ぎると参加申請が行えません (4)複数明細の場合、明細毎に参加申請を行う必要があります

### Profair サプライヤー用

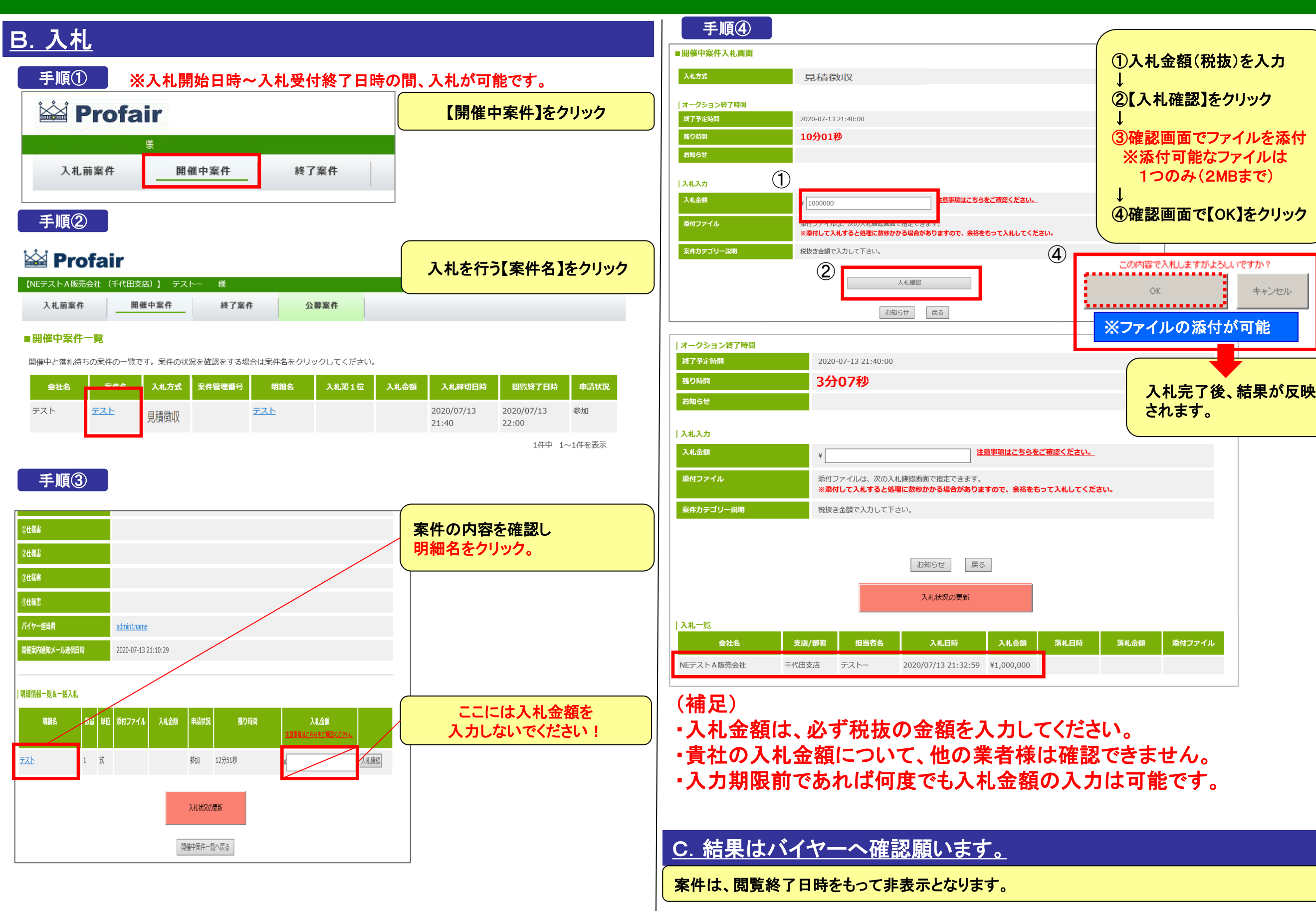